第4回 Google Earth で見る身近な地域の景観

## 町家と蔵の判読用紙 氏名(

作業1:「Google Earth で見る地図教材のページ」の「地域学習」のページの「斑鳩町」とある青いボタンをタップし ②地上映像(ストリートビュー)から読み取れる町家の特徴を、下に記述する. て表示される町家と蔵の分布図を見て、①~⑤を行う.

①分布図の赤色の△は町家を示しており、その中でも大きい赤色の△は、典型的な町家である.大きい赤色の△で示 された典型的な町家の地上映像(ストリートビュー)を見て、下の口に町家のスケッチを描く

③町家の特徴から考えられる町家の機能と昔の暮らしを、下に記述する. ④分布図から読み取れる、町家の分布の特徴を、下に記述する. ⑤分布図から読み取れる、蔵の分布の特徴を、下に記述する.

## ) 介護体験または教育実習による欠席者用作業用資料

## 町家・蔵と旧版空中写真の判読用紙

作業 2:「Google Earth で見る地図教材のページ」の「地域学習」のページの「斑鳩町 1945 年」とある青いボタンを タップして表示される,1945年の空中写真と,町家と蔵の分布図を見て,⑥~⑨の問いに答える.なお,1945 年の空中写真の表示には、時間がかかる場合がある.

⑥空中写真でみられる 1945 年の土地利用と町家の分布との関係を読み取り、下に記述する.

⑧どのようなところを探せば、町家が見つかるか?考えて、下に記述する.

⑦空中写真でみられる1945年の土地利用と蔵の分布との関係を読み取り、下に記述する.

⑨どのようなところを探せば、蔵が見つかるか?考えて、下に記述する.